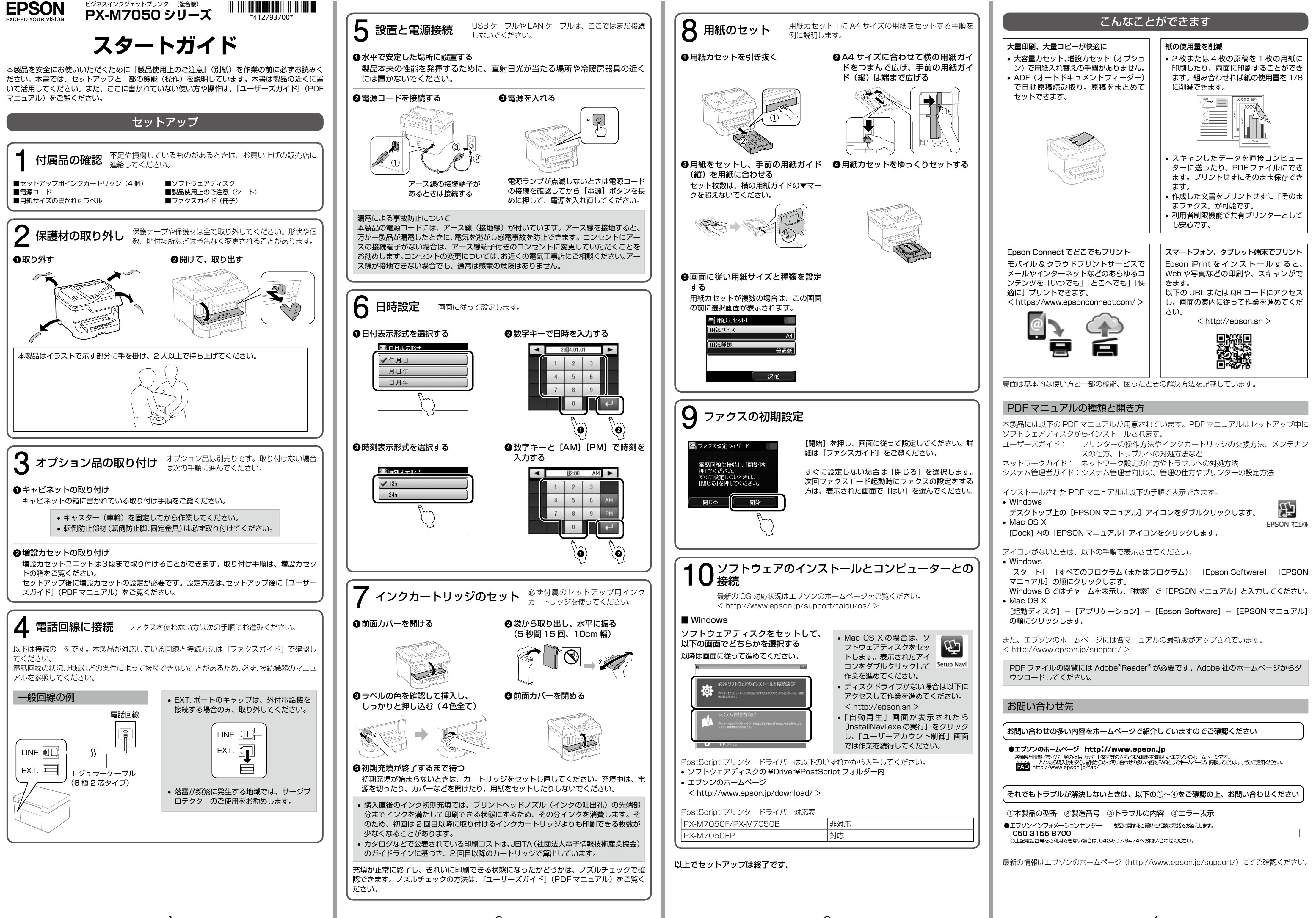

# プリンターの使い方

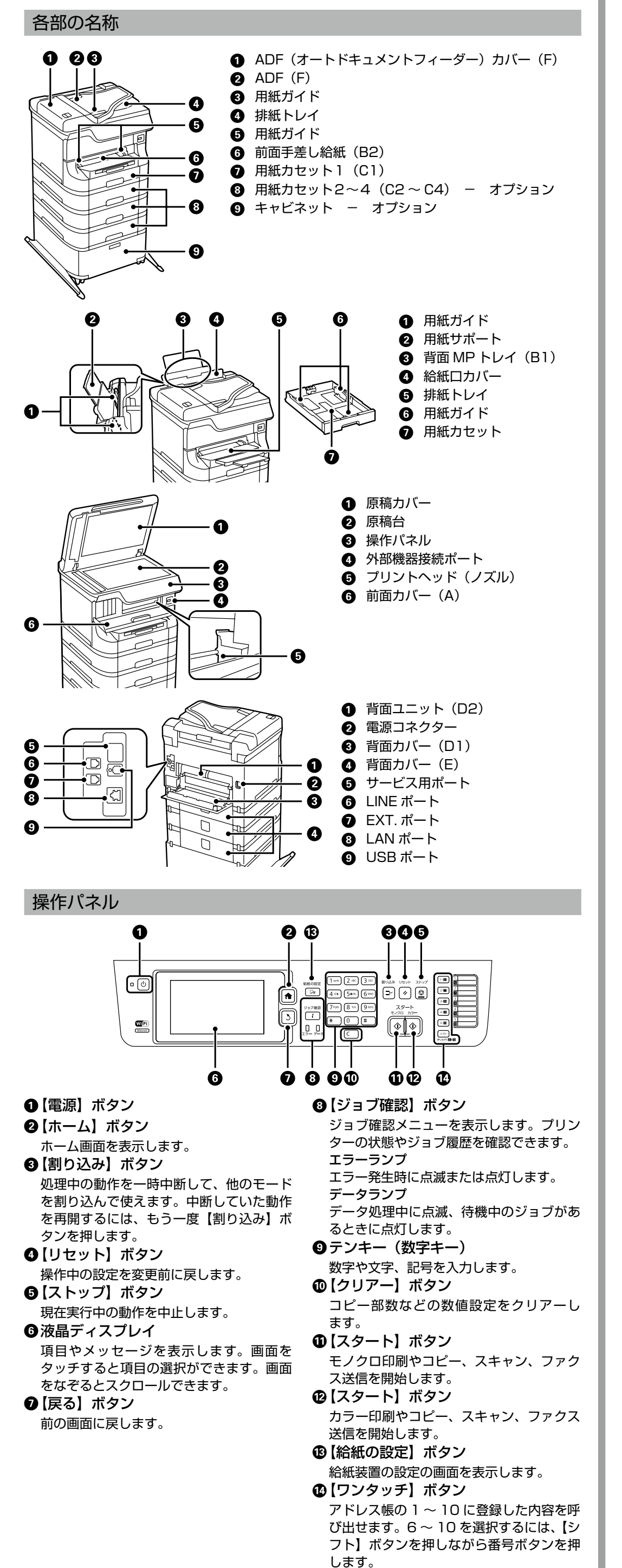

#### 用紙のセット方法 困ったときは 用紙のセット可能枚数や対応サイズ、用紙の取り扱い上のご注意などの用紙情報は、『ユーザー 『ユーザーズガイド』にはより多くの事例が掲載されています。また、ファクス関係のトラブル ズガイド』をご覧ください。 は『ファクスガイド』(冊子)に掲載されています。併せてご覧ください。 1 用紙カセットへのセット 1 用紙が詰まった 表面の「セットアップ」の手順8をご覧ください。 プリンターの画面の指示に従い、用紙が詰まっている(ちぎれた紙片が残っている)箇所を 2 背面 MP トレイへのセット 順番に確認して取り除いてください。用紙の取り除き方は画面で確認できます。 また、『ユーザーズガイド』の「困ったときは」でも詰まった用紙を取り除く手順を詳しく ● 給紙ロカバーを開けて、用紙サポー ● 用紙ガイドを広げる 説明しています。 トを引き出す • プリンター内部の部品には触らないでください。動作不良の原因となるおそれがあります。 1 用紙はゆっくり引き抜いてください。 • 紙片が内部に残ってしまったときは、エラー解除後に、[セットアップ] – [メンテナ ンス]-[紙片取り除き]を選択してください。紙片が取り除きやすくなります。 2 色がおかしい、スジが入る、きれいに印刷されない ❸印刷する面を手前にして、中央に ④用紙ガイドを合わせる プリントヘッドのノズルが目詰まりしているかもしれません。ノズルチェックで確認してく セットする ださい。 ●ホーム画面の [セットアップ] モードで [メンテナンス] – [プリントヘッドの ノズルチェック]を選択し、ノズルチェックパターンを印刷する 2明るい場所でパターンの線を確認する 電球色の蛍光灯などの下では正しく確認できないことがあります。 3 前面手差し給紙へのセット 目詰 終了後、再度ノズルチェックしてください。 セットできる用紙は1枚です。 まだ印刷されていない線がある場合は再度ヘッドク リーニングをしてください。ヘッドクリーニングは ●排紙トレイを引き出し、用紙ガイド ②印刷する面を下にして、用紙が自動 インクを吐出して行うため、インクが消費されます。 を印刷用紙のサイズに合わせる で引き込まれるまで差し込む ■ 全ての線が印刷されている 🔶 [ノズルチェック終了] を選択する 目詰まりしていません。 以下を確認してください。 • [用紙種類]の設定がセットした用紙と合っているか? 用紙の裏表が正しくセットされているか? 用紙情報は『ユーザーズガイド』をご覧ください。 4 給紙装置の用紙サイズと用紙種類の設定 4 回繰り返しても目詰まりが解消されないときは、印刷しない状態で6 時間以上放置し セットした用紙のサイズと種類を給紙装置ごとに設定しておくと、給紙装置を自動選択に た後でノズルチェックとヘッドクリーニングをしてみてください。時間を置くことで目 して印刷したときに、印刷データの用紙設定に合った用紙が自動で給紙できます。印刷の 詰まりが解消することがあります。それでも解消しないときはエプソンの修理窓口に修 たびに給紙装置を選択する必要がなくなります。 理をご依頼ください。 設定方法は複数あります。 ③ 縦の罫線がずれたりぼやける、一定間隔で横縞模様が出る 方法1 印刷のズレ(ギャップ)を調整してください。 ホーム画面で「セットアップ」-「給紙の設定」を選択して、画面に従って用紙サイズと 用紙種類を設定する。 ●ホーム画面の [セットアップ] モードで [メンテナンス] – [ギャップ調整] を 方法2 選択する 【給紙の設定】ボタンを押し、画面に従って用紙サイズと用紙種類を設定する。 方法3 ❷縦の罫線がずれているときは [ プリントヘッドの調整 ]、横縞模様が出るときは 給紙装置に用紙をセットしたときに、プリンターの画面に表示される設定画面で、用紙サ [紙送り調整]を選択する イズと用紙種類を設定する。 ギャップ調整パターンが印刷されます。 ③パターンのズレを確認し、画面の指示に従って一番ズレのない番号を入力する コピーの方法 $\begin{bmatrix} 1 \\ 2 \end{bmatrix} \begin{bmatrix} 2 \\ 3 \end{bmatrix}$ 基本的なコピー手順を説明します。 1 プリンターに印刷用紙をセットする(「用紙のセット方法」参照) 2 原稿をセットする ADF にセットする場合 ④ コピーやファクス、スキャンしたデータにムラやシミがあったり、汚れた りしている ●ガイドを広げる ❷スキャンする面を上に ❸ガイドを原稿に合わ して原稿をセットする せる ADF と原稿台を清掃してください。 アルコールやシンナーなどでは拭かないでください。損傷のおそれがあります。 • 原稿台のガラス面を強く押さないでください。また、こすったり傷をつけたりしない ように注意してください。 ●ADFを開けて、内部に付着してい ②原稿カバーを開けて、イラストで示し • 原稿台にセットする場合 る紙粉や塵、ホコリなどを、柔らか た部分を柔らかい布でから拭きする スキャンする面を下にして、原点マークに合わせてセットする い布でから拭きする 3 ⊐ピーする ●ホーム画面で [コピー] を選択する ❸原稿台のガラス面を柔らかい布でか ら拭きする ②テンキーでコピー枚数を入力する ③[レイアウト]を押して、任意のレイアウトを選択する 5 給紙されない ④必要に応じて [詳細設定] を押して、その他の項目を設定をする 用紙の裏表が間違っている、対応していない用紙をセットしている、最大セット枚数以上の ⑤【スタート】 ボタンを押す 用紙をセットしている、設定が間違っているなどの原因が考えられます。 用紙情報の詳細は『ユーザーズガイド』をご覧ください。 また、プリンター内部の給紙ローラーに紙粉が付着している可能性もあります。エプソン製 専用紙に同梱されているクリーニングシートでローラーをクリーニングしてみてください。 ●クリーニングシートを ●ホーム画面で [セット ●給紙装置を選択して、 プリンターにセットする アップ] – [メンテナ 画面に従って給紙経路 をクリーニングする ンス] – [内部ローラー クリーニング] を選ぶ

| まりして | こいます | 0 |
|------|------|---|
|      |      |   |

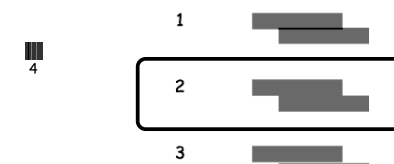

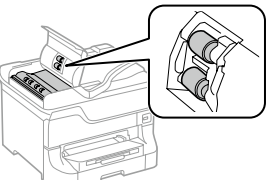

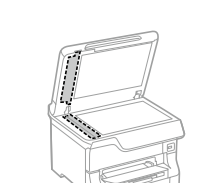

給紙が正しくできないときは、この手順を2,3回繰り返してください。

## 6 印刷できない

『ユーザーズガイド』やエプソンのホームページにある「よくある質問(FAQ)」で対処方法 を確認してください。また、長期間印刷しないとプリントヘッドのノズルが詰まることがあ ります。「色がおかしい、スジが入る、きれいに印刷されない」の項を参照してヘッドクリー ニングしてください。目詰まり防止のため、定期的に印刷することをお勧めします。

### ⑦ インク残量を知りたい

コンピューターからプリンターの状態を確認できます。

Windows の場合は、プリンタードライバー画面の「ユーティリティー」タブから[EPSON プ リンターウィンドウ!3]の[詳細表示]を開きます。

Mac OS X は [システム環境設定] – [プリントとスキャン] – [オプションとサプライ] - [ユーティリティ] - [プリンタユーティリティを開く]をクリックし、[EPSON プリンター ウィンドウ]を開きます。

また、プリンターの画面でも残量の目安を確認できます。

ホーム画面で「セットアップ」モードを選択し、「インク残量の表示」を選択します。

#### ⑧ プリンター画面にメッセージが表示された

画面の指示または以下の対処方法に従ってトラブルを解決してください。

| メッセージ                                                                           | 対処方法                                                                                                    |
|---------------------------------------------------------------------------------|----------------------------------------------------------------------------------------------------|
| プリンターエラーが発生しまし<br>た。電源を入れ直してください。<br>詳しくはマニュアルをご覧くだ<br>さい。                      | プリンター内部に用紙や保護材が入っていたら取り除<br>いてください。電源を入れ直しても同じメッセージが<br>表示されるときは、エプソンインフォメーションセン<br>ターにご連絡ください。                                                                      |
| プリンターエラーが発生しまし<br>た。詳しくはマニュアルをご覧<br>ください。                                       | プリンターが故障している可能性があります。エプソ<br>ンの修理窓口に修理を依頼してください。ただし、ス<br>キャンなど、印刷以外の機能は使用できます。                                                                                        |
| 増設カセットユニットの接続可<br>能数を超えています。電源を切っ<br>てから、接続数を減らしてくだ<br>さい。詳しくはマニュアルをご<br>覧ください。 | 増設カセットユニットは 3 段まで取り付けられます。<br>多すぎる場合は取り付けの逆の手順で取り外してくだ<br>さい。                                                                                                    |
| XX が故障したため、印刷できま<br>せん。別の給紙装置からは印刷<br>できます。                                     | 電源を入れ直して、用紙カセットを再度挿入してくだ<br>さい。それでも同じメッセージが表示されるときは、<br>エプソンの修理窓口に修理を依頼してください。                                                                                       |
| カセット XX の給紙ローラーが<br>交換時期に近づいています。                                               | 給紙ローラーは給紙のための定期交換部品です。交換<br>時期に達すると、この用紙カセットから正しく給紙で<br>きなくなります。新しい給紙ローラーを用意してくだ<br>さい。                                                                              |
| カセット XX の給紙ローラーが<br>交換時期に達しました。                                                 | 給紙ローラーを交換してください。交換後は[セット<br>アップ]-[メンテナンス]-[給紙ローラー情報]-[カ<br>ウンターリセット]の順に選択して、ローラーを交換<br>した用紙カセットを選択してください。                                                            |
| 背面 MP トレイ給紙ローラーが<br>交換時期に近づいています。                                               | 交換時期に達すると背面 MP トレイから正しく給紙で<br>きなくなります。エプソンサービスコールセンターへ<br>連絡して交換の準備をしてください。<br>連絡先は『ユーザーズガイド』をご覧ください。                                                                |
| 背面 MP トレイ給紙ローラーが<br>交換時期に達しました。                                                 | エプソンサービスコールセンターへ連絡して背面 MP<br>トレイ給紙ローラーの交換を依頼してください。<br>連絡先は『ユーザーズガイド』をご覧ください。                                                                                        |
| インク量が限界値以下のため<br>カートリッジ交換が必要です。                                                 | プリントヘッドの品質を維持するため、インクが完全<br>になくなる前に動作を停止するように設計されていま<br>す。新しいインクカートリッジと交換してください。                                                                                     |
| 用紙設定画面の自動表示を〔オ<br>フ〕に設定しました。一部の機<br>能が使えなくなります。詳しく<br>は、マニュアルをご覧ください。           | 用紙設定画面の自動表示が無効になっているときは、<br>AirPrint を使用できません。                                                                                                    |
| コンピューターとの通信エラーが<br>発生しました。コンピューターと<br>の接続を確認してください。                             | コンピューターとプリンターを正しく接続してくだ<br>さい。ネットワークで接続しているときは、『ネット<br>ワークガイド』をご覧ください。接続に問題がないの<br>にメッセージが表示されるときは、EPSON Scan と<br>Document Capture Pro がインストールされている<br>ことを確認してください。 |
| ダイヤルトーンが検出できません。                                                                | 『ファクスガイド』または『ユーザーズガイド』をご<br>覧ください。                                                                                                    |
| アドレスとサブネットマスクの組<br>み合わせが有効ではありません。<br>詳しくはマニュアルをご覧くだ<br>さい。                     | 『ネットワークガイド』をご覧ください。                                                                                                    |
| Recovery Mode                                                                   | 『ユーザーズガイド』をご覧ください。                                                                                                    |

AirPrint は Apple Inc. の商標です。

©2014 Seiko Epson Corporation. All rights reserved 2014年6月発行 Printed in XXXXXX